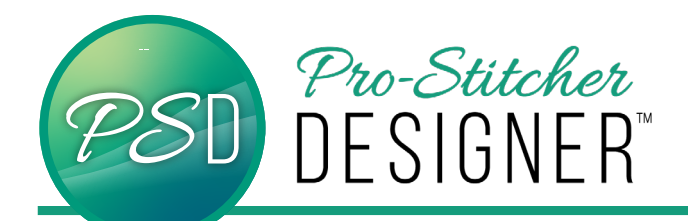

# **WELD LETTERS**

First browse fonts. Any fonts installed in the computer in True Type file extension is compatible with PS Designer. Open a typing program, such as word, to preview the fonts before beginning. Of course, the font can always be changed.

### Things to consider:

- Choose a font that is thick or chunky.
- If the font is a bit thinner, consider the **BOLD** setting.
- Grab free fonts from dafont.com or 1001freefonts.com and many more.

# A few great fonts:

- Gill Sans Ultra Bold Gill Sans Ultra Bold
- Bauhaus 93 Bauhau/ 93
- Cooper Std Black
  Cooper Std Black

#### • Open a new design.

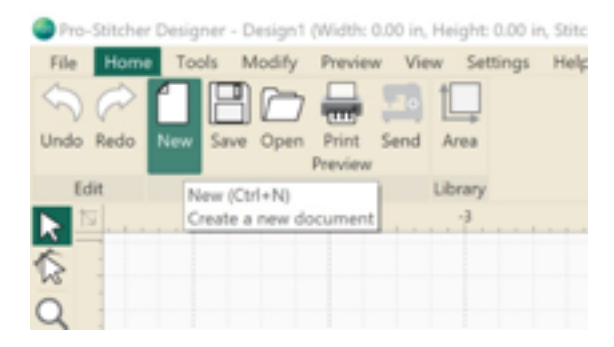

## Click Settings Tab-> General Settings

Pro-Stitcher Designer - Design2 (Width: 3.17 in, Height: 0.82 in, Stitches: 0, Co File Home Tools Modify Preview View Settings Help General Options Set General Options Open the program general options -2

- When the Settings Pop Up Window appears, click the View tab. Check the On Screen Text Typing option.
- Click OK.

| Options                                    |     |        |
|--------------------------------------------|-----|--------|
| Ctrainproment Machine C Gra * Were         |     |        |
| Orighted whether                           |     |        |
| Show property tabs as icons                |     |        |
|                                            |     |        |
| Con screen text typing                     |     |        |
|                                            |     |        |
|                                            |     |        |
|                                            |     |        |
| -                                          |     |        |
| Huto close zoom and pan tools              |     |        |
| Elise left click on palette to apply color |     |        |
|                                            |     |        |
|                                            |     |        |
|                                            |     |        |
|                                            |     |        |
|                                            |     |        |
|                                            | -   |        |
|                                            | OK. | Cancel |

Click Tools Tab-> Text

| Pro-Stitcher Designer - Design3 (Width: 0.00 in, Height: 0.00 in, Stitches: 0, Colors: 0, Zoom: 70%) |                                                   |      |              |                 |         |            |       |             |                      |  |  |
|----------------------------------------------------------------------------------------------------|---------------------------------------------------|------|--------------|-----------------|---------|------------|-------|-------------|----------------------|--|--|
| 1                                                                                                    | File Home Tools Modify Preview View Settings Help |      |              |                 |         |            |       |             |                      |  |  |
| <<br>U                                                                                               | ndo                                               | Redo | Copy XDelete | Pencil & Bezier | Artwork | Close Swap | Note  | Text Auto   | Duplicate Repeat Car |  |  |
|                                                                                                    | Ed                                                | lit  | Clipboard    | Draw            | Shapes  | Outlines   | Notes | Text        | re                   |  |  |
| 2                                                                                                    | 2 5                                               | I    | -5           |                 | -3      |            | 2     | Add text us | ing True Type fonts  |  |  |

- Click anywhere in the design workspace.
- Type the word "family."
- In the upper right hand menu window, change the Height to **4**", change the font to Cooper Std Black.
- Click Apply.

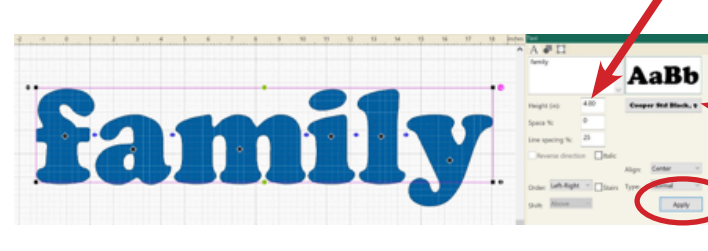

• Use the small black diamonds on each letter to drag the letter to the left, slightly overlapping its neighbor.

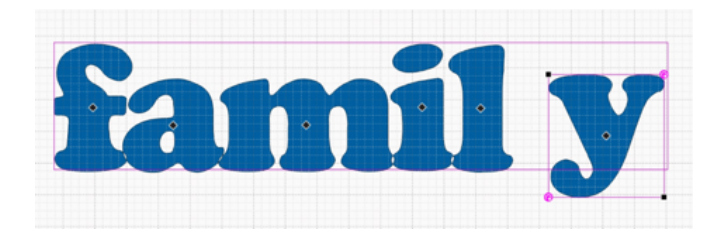

The small white spaces in the colored letters indicate overlap.

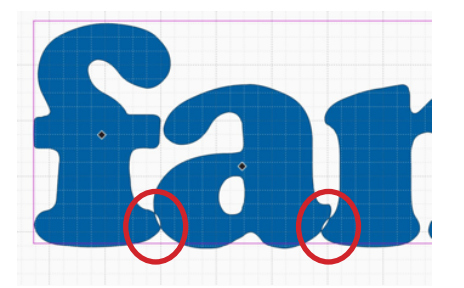

• Click **Select Tool**. This changes the bounding box from pink, which edits text, to black, which edits artwork.

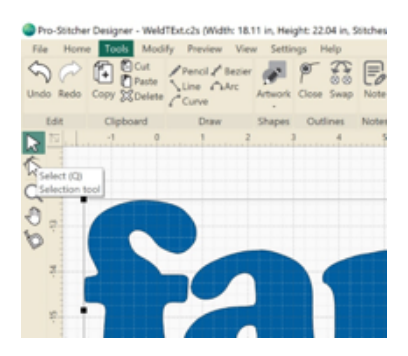

• Right Click-> Break Apart Text

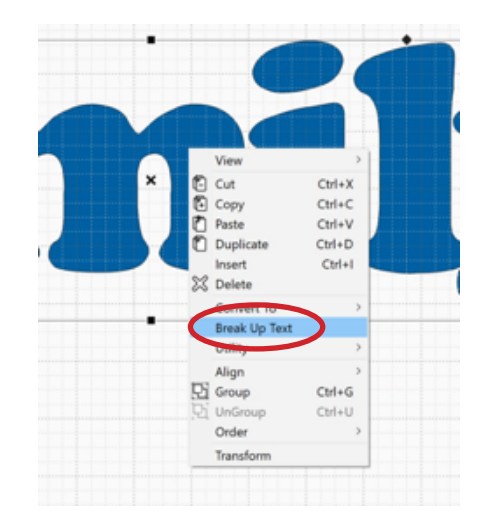

- Click **Select**. Select entire word, family.
- Right Click-> Shaping-> Weld

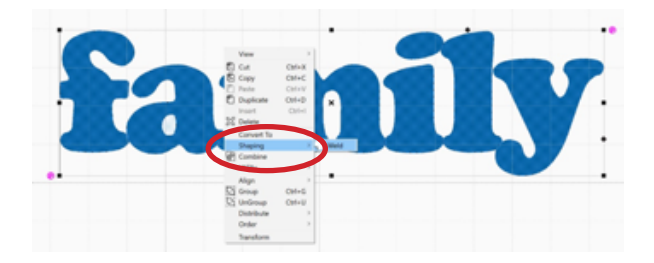

• Click Preview Tab. Click Artwork.

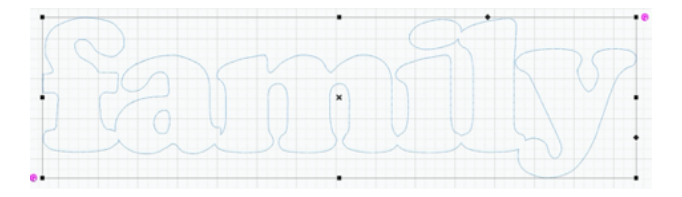

Your text is now welded together and ready to used in your next quilting design!